## 비정의서

## PROJECT A\_서울시립미술관 홈페이지 리뉴얼

20210514 박영주

| project | 서울시립미술관                                | 작성자  | 박영주   |
|---------|----------------------------------------|------|-------|
| 경로/화면명  | SeMA_main / Header, Navigation, Footer | 화면ID | UI-01 |

| Screen                                                                                                    |      | Description                                                                                                    |  |  |
|----------------------------------------------------------------------------------------------------|------|----------------------------------------------------------------------------------------------------|--|--|
| Hoador & Nav                                                                                                    |      | 화면ID: UI-01                                                                                                    |  |  |
|                                                                                                    | 화면설명 | 서울시립미술관의 전체 페이지에서 사용되는 공통요소<br>- Header / Nav / Footer                                                                                                    |  |  |
| ③         ④         ④         ④         ●         ●         ●         ●         ●         ●         ●         ●         ●         ●         ●         ●         ●         ●         ●         ●         ●         ●         ●         ●         ●         ●         ●         ●         ●         ●         ●         ●         ●         ●         ●         ●         ●         ●         ●         ●         ●         ●         ●         ●         ●         ●         ●         ●         ●         ●         ●         ●         ●         ●         ●         ●         ●         ●         ●         ●         ●         ●         ●         ●         ●         ●         ●         ●         ●         ●         ●         ●         ●         ●         ●         ●         ●         ●         ●         ●         ●         ●         ●         ●         ●         ●         ●         ●         ●         ●         ●         ●         ●         ●         ●         ●         ●         ●         ●         ●         ●         ●         ●         ●         ●         ●         ● | 1    | header와 nav 스크롤 시 top에 고정                                                                                                    |  |  |
| Footer                                                                                                    |      | 검색, 로그인, 사이트맵, 언어, 소셜네트워크 아이콘 배치<br>2-1) 언어, 클릭했을 시 nav가 나타남, nav에 hover했을 때 글자 색은 흰색,<br>배경은 회색이 됨<br>2-2) 서울시립미술관 소셜 네트워크 아이콘 배치, 아이콘 클릭 시 해당 소<br>셜 네트워크 페이지로 이동 |  |  |
|                                                                                                    |      | 서울시립미술관 로고 배치, 로고 클릭 시 해당 페이지 top으로 이동                                                                                                    |  |  |
|                                                                                                    |      | 서울시립미술관 메인 메뉴, 메인 메뉴 hover 시 메뉴 아래 바 생성되며 클<br>릭 시 서브 메뉴 등장                                                                                                    |  |  |
|                                                                                                    | 5    | 서울시립미술관 메인 메뉴의 서브 메뉴, 서브 메뉴 hover했을 때 글자가 노<br>란색으로 변하며 클릭 시 해당 페이지로 이동                                                                                             |  |  |
|                                                                                                    | 6    | Footer의 서울시립미술관 로고                                                                                                    |  |  |
|                                                                                                    | 7    | 주소, 연락처 저작권 문구 등 Footer의 핵심내용                                                                                                    |  |  |
|                                                                                                    |      | 서울시립미술관 소셜 네트워크 아이콘 배치, 아이콘 클릭 시 해당 소셜 네<br>트워크 페이지로 이동                                                                                                    |  |  |
| <ul> <li>반응형</li> <li>1. device 크기에 맞추어 resizing</li> <li>2. header 가운데에 로고 배치, 왼쪽에 검색 아이콘, 오른쪽에 메뉴 아이콘 배치</li> <li>3. 메뉴 아이콘 클릭 시 nav header아래로 펼쳐짐, nav에 로그인, 닫기 아이콘, 메인 메뉴, 언어설정 배치, 닫기 아이콘 클릭 시 nav 숨겨짐</li> <li>4. 로그인과 닫기 아이콘은 상단에 배치, 메인 메뉴와 언어 설정은 column으로 배치, 메인 메뉴와 언어 설정 클릭 시 서브 메뉴 column으로 배치,<br/>서브 메뉴 hover시 글자 색 노란색으로 변경되며 #8c8279 배경색으로 변경</li> <li>5. footer의 요소들은 column으로 배치</li> </ul>                                                                                                    |      |                                                                                                    |  |  |

| project | 서울시립미술관                  | 작성자  | 박영주   |
|---------|--------------------------|------|-------|
| 경로/화면명  | SeMA_main/서울시립미술관 메인 페이지 | 화면ID | UI-02 |

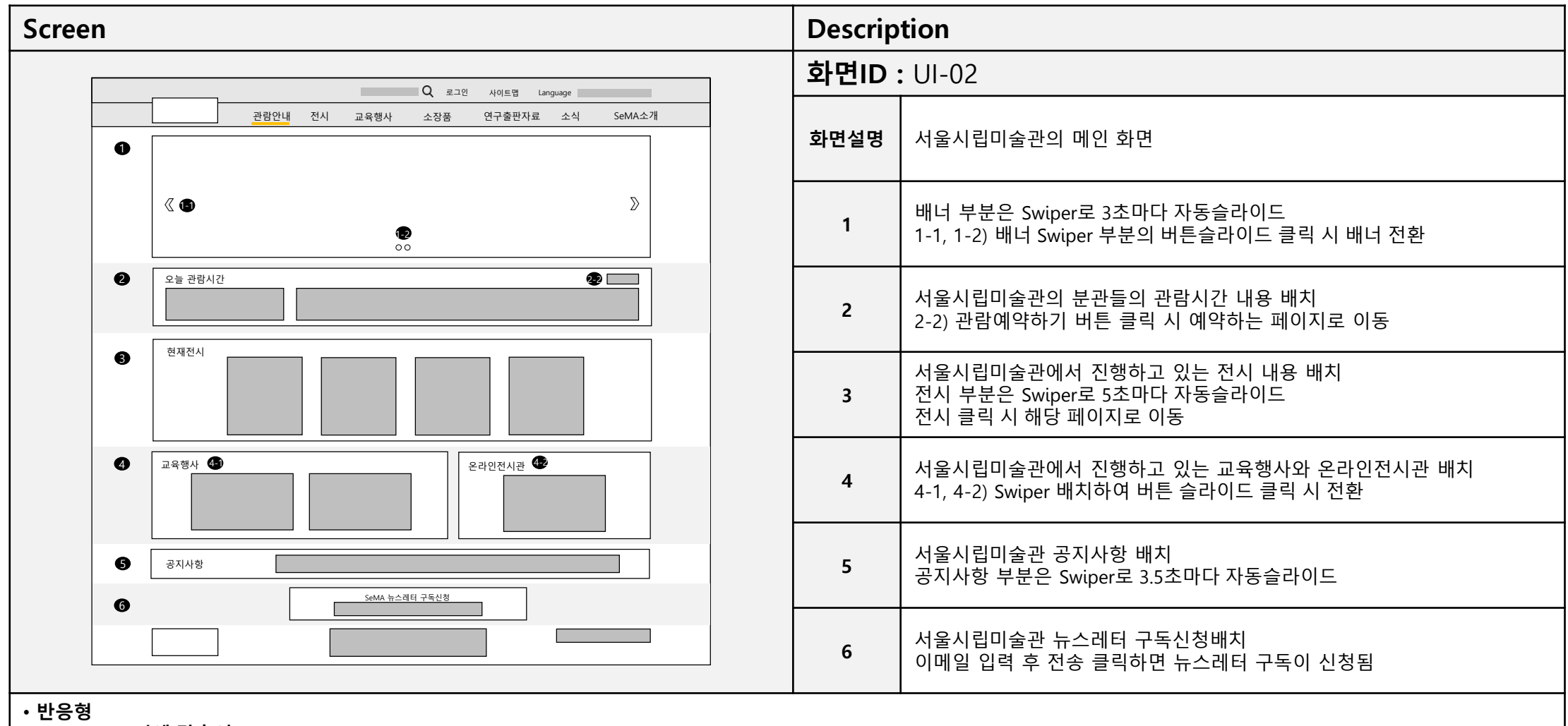

- 1. device 크기에 맞추어 resizing
- 2. ②의 내용 column 배치
- 3. ④에 4-1과 4-2을 column 배치

| project | 서울시립미술관  | 작성자  | 박영주   |
|---------|----------|------|-------|
| 경로/화면명  | 서소문본관 소개 | 화면ID | UI-03 |

| Screen                              |                                   | Description |                                                                                                    |  |  |
|-------------------------------------|-----------------------------------|-------------|----------------------------------------------------------------------------------------------------|--|--|
|                                     |                                   |             | 화면ID : UI-03                                                                                          |  |  |
|                                     | 0                                 | 화면설명        | Nav의 첫번째 메뉴인 '관람안내 > 서소문본관' 클릭 시 이동하는 페이지로<br>서소문본관에 진행되는 전시, 교육/행사, 관람시간, 관람료, 편의시설, 찾아<br>오시는 길을 소개 |  |  |
|                                     |                                   | 1           | 서소문본관 타이틀과 배경 배치                                                                                      |  |  |
|                                     | • • • • • • • • • • • • • • • • • | 2           | 서소문본관에서 진행 중인 전시 내용 배치<br>전시 클릭 시 해당 전시 페이지로 이동                                                       |  |  |
|                                     | •                                 | 3           | 서소문본관에서 진행 중인 교육/행사 내용 배치<br>교육/행사 프로그램을 클릭 시 해당 페이지로 이동                                              |  |  |
|                                     | 6                                 | 4           | 관람시간 안내 내용 배치<br>층별 전시관 안내 버튼 클릭 시 층별 전시관 등장                                                          |  |  |
|                                     | <b>6</b>                          | 5           | 관람료 안내                                                                                                |  |  |
|                                     |                                   | 6           | 편의시설, 서소문본관의 편의시설의 소개                                                                                 |  |  |
|                                     |                                   | 7           | 찾아 오시는 길 내용 배치                                                                                        |  |  |
|                                     | 8 SeMA 뉴스레티 구독신청                  | 8           | 서울시립미술관 뉴스레터 구독신청배치<br>이메일 입력 후 전송 클릭하면 뉴스레터 구독이 신청됨                                                  |  |  |
| • 반응형<br>1. device ㅋ기에 만추어 resizing |                                   |             |                                                                                                    |  |  |

1. device 크기에 맞주어 resizing 2. 각 section의 내용 column 배치

| project | 서울시립미술관 | 작성자  | 박영주   |
|---------|---------|------|-------|
| 경로/화면명  | 현재전시 소개 | 화면ID | UI-04 |

| Screen           |      | Description                                                                                                    |  |  |
|------------------|------|----------------------------------------------------------------------------------------------------|--|--|
|                  |      | 화면ID: UI-04                                                                                                    |  |  |
| 0                | 화면설명 | Nav의 두번째 메뉴인 '전시 > 현재전시' 클릭 시 이동하는 페이지로 현재 진<br>행되고 있는 전시 소개                                                                  |  |  |
|                  | 1    | 현재 전시 타이틀과 배경 배치                                                                                                    |  |  |
|                  | 2    | 서울시립미술관에서 진행중인 전시 검색<br>전체, 내용, 제목으로 분류해서 검색할 수 있도록 설정                                                                        |  |  |
|                  | 3    | 3-1) 서울시립미술관에 속한 미술관 이름 버튼 배치, 버튼 클릭 시 해당 미<br>술관에서 전시중인 전시 나타나도록 설정<br>3-2) 서울시립미술관에서 전시 중인 전시 배치, 전시 클릭 시 해당 전시 페<br>이지로 이동 |  |  |
| ④ SeMA 뉴스레터 구독신청 |      | 서울시립미술관 뉴스레터 구독신청배치<br>이메일 입력 후 전송 클릭하면 뉴스레터 구독이 신청됨                                                                          |  |  |

• 반응형 1. device 크기에 맞추어 resizing 2. 각 section의 내용 column 배치